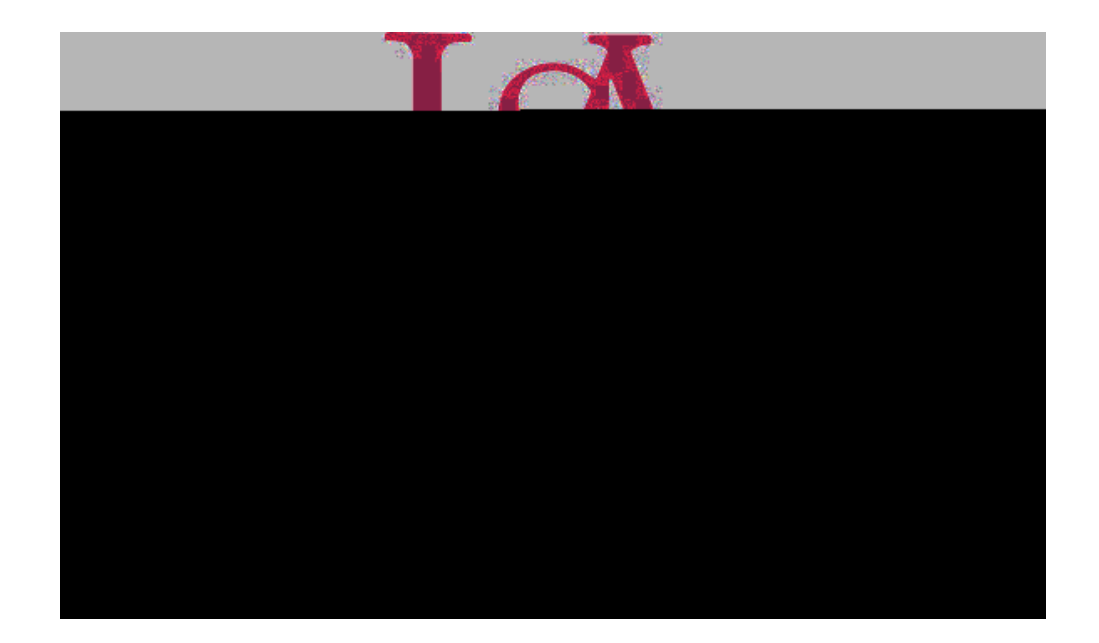

## Concur Travel Request Manual

d7 r r 2 T2(m) (es) re(.c).67 r r 2 TsC/PI (MO 0 1 ) C46.2 91. T(

1. Log into Concur and click Create and select Start a Request.

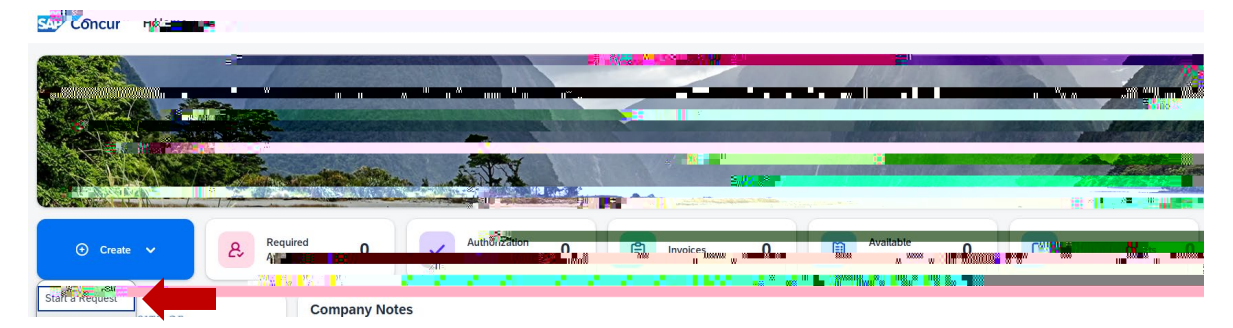

2. Complete all required fields as indicated by the red asterisk next to the field name then click Create Request.

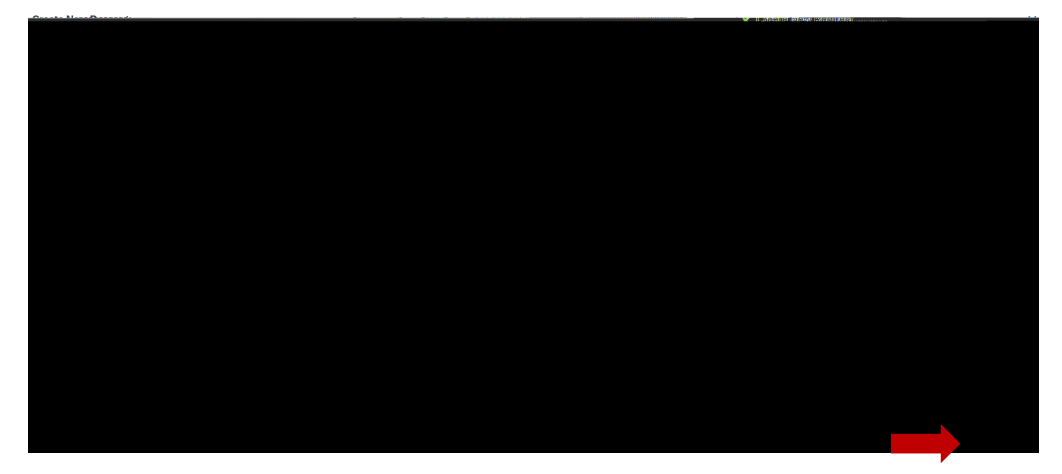

## 3. Click Add.

|  | Submit Request |
|--|----------------|
|  |                |
|  |                |
|  |                |
|  |                |
|  |                |
|  |                |
|  |                |
|  |                |
|  |                |

4. Select your expected expense and complete the required fields as indicated by the red asterisk next to the field name and click Save.

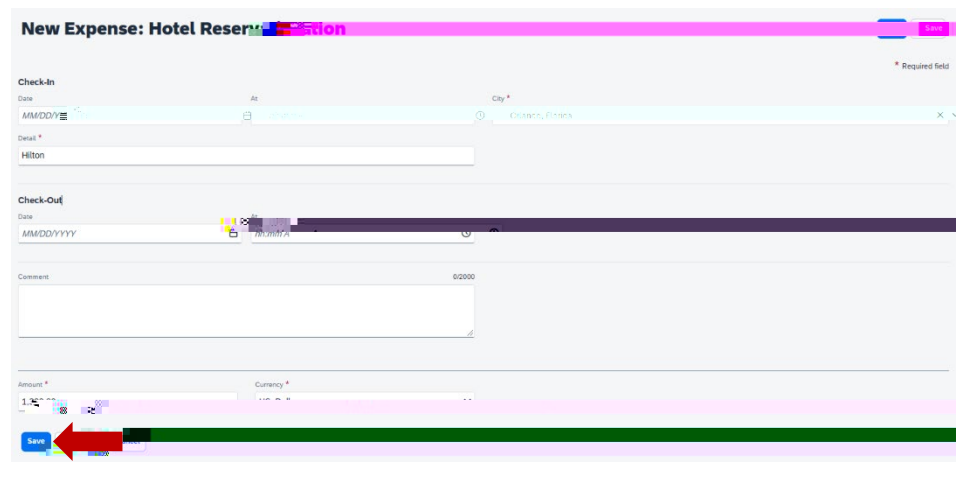

5. Once you click Save

9. Complete the required fields and click Save or select from your Favorite Allocations tab (see Saving an Allocation as a Favorite at the bottom of this page).

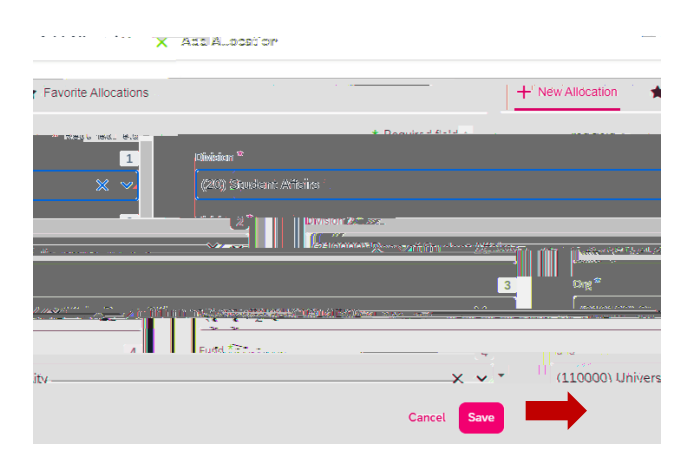

10. Key the percentage or amount you wish to apply to this funding source.

| All <u>2</u>                 |        | <u> </u>             |
|------------------------------|--------|----------------------|
| Expenses: 1.   \$34,3881.08) |        |                      |
|                              |        |                      |
| 🖉 Remaining 60 (0)           | Amount | Allowated \$1 500,00 |
|                              |        |                      |
|                              |        |                      |
|                              |        |                      |
|                              |        |                      |
|                              |        |                      |
|                              |        |                      |
|                              |        |                      |
|                              |        |                      |

11. If you need to add more funding sources repeat steps 9-11 for each new funding source.